## Kontoinställningsguide för nya användare:

Skapa ett konto på Luna för ditt barn med en KCNT1-mutation

KCNT1 Epilepsi Foundation använder Luna-plattformen för att administrera enkäter för att lära sig om hur KCNT1-relaterad epilepsi utvecklas över tid och hur det påverkar familjers vardag. Nya undersökningar kommer att läggas till under året.

Luna tillåter familjer att skapa konton på uppdrag av barn med KCNT1mutationer, både levande och som har gått bort. Endast en vårdgivare eller vårdnadshavare per familj bör skapa ett konto hos Luna på uppdrag av en närstående med KCNT1-mutationer (vilket innebär att du bara bör ha ett konto per barn med KCNT1). När du skapar ett konto har du möjlighet att dela dina kontaktuppgifter med KCNT1 Epilepsi Foundation. Observera att om du väljer att inte dela denna information kommer vi inte att kunna se din e-postadress och verifiera att du har skapat ett konto.

Följande guide kommer att granska stegen för att skapa ett konto för ditt barn med KCNT1, som du kan hantera från ditt eget vårdgivar- eller vårdnadshavarkonto. I Luna hänvisar vi till konton för barn som konton för minderåriga eller för anhöriga eller avdelningar (om ditt barn är över 18 år).

Den här guiden förutsätter att du INTE har ditt eget vårdgivar- eller vårdnadshavarkonto ännu. Om du gör det, se vår <u>guide</u> för befintliga användare.

| Klicka på den här                                   | Luna: + KCNT1EPILEPSY                                                                                                    |
|-----------------------------------------------------|----------------------------------------------------------------------------------------------------|
| hanvisningslanken:<br>https://id.lunadna.com/referr | Welcome to Luna                                                                                                    |
| <u>er/kcntl-</u>                                    | Welcome to the KCNTI Epilepsy Foundation! Welcome to the KCNTI Epilepsy Foundation! To get started, please create an account to<br>allow you to manage your child's account by selecting "Minor" or "Ward" (if Isyo +). Or, log into your existing account and then select |
| longitudinal?studyName=kcnt                         | your chine's account on dark blog.<br>After registration, you will be taken to the KCNTI Children's Study study in Luna                                                                                                    |
| llongtermregstudy                                   | KCNTI Foundation's general study for affected children.                                                                                                    |
| Du kommer att landa på KCNT1                        | Email Address* Confirm Email*                                                                                                    |
| Epilepsy Foundation                                 | Create Password*   Create Password*   Setween 8 and 100 characters   Lowercase letter   Uppercase letter    Uppercase letter    Uppercase letter                                                                                                    |
| registerkonto skapande sida.                        | Country of Residence*                                                                                                    |
| Ango <b>DIN</b> o postadross                        | Date of Birth Deteor Birth CREATE AN ACCOUNT FOR AVISEIE CREATE AN ACCOUNT TO MANAGE A MINOR OF WARD                                                                                                    |
| lösenord bosättningsland och                        | Already a member? Link an existing account log in                                                                                                    |
| <b>DITT</b> födelsedatum.                           |                                                                                                    |
|                                                     |                                                                                                    |
| Klicka sedan på "Skapa ett konto                    |                                                                                                    |
| för att hantera en minderårig                       |                                                                                                    |
| eller församling."                                  |                                                                                                    |
| Ett litet fönster öppnas där du                     |                                                                                                    |
| uppmanas att välja om du                            | Choose Account Type                                                                                                    |
| skapar ett konto för en                             | CREATE MINOR ACCOUNT CREATE WARD ACCOUNT                                                                                                    |
| minderarig eller forsamling.                        | Under the age of 18         Vou are the parent or legal guardian         Vou are the parent or legal guardian         Vou have the authority to act on their behalf         Viant or Deceased         Vou are the parent or legal guardian                                 |
| Väli lämpligt alternativ för att                    | sb+scro<br>reats Pos                                                                                                    |
| fortsätta.                                          | If you are creating an account for a loved one who has passed away, please select minor or ward based<br>on the age they were at the date of death.                                                                                                    |
|                                                     | nited States • February • 14 • 1957                                                                                                    |
| Om du skapar ett konto för en                       | betroffith                                                                                                    |
| närstående som har gått bort                        |                                                                                                    |
| väljer du minderårig eller                          |                                                                                                    |
| Jorsamling baserat pa den alder                     |                                                                                                    |
| ue var via aoasaalumel.                             |                                                                                                    |

| Du kommer att få ett e-<br>postmeddelande som skickas till<br>den e-postadress du angav och<br>ber dig bekräfta din e-<br>postadress.<br>I ditt e-postmeddelande klickar<br>du på den lila knappen för att<br>bekräfta. | Check your inbox<br>We just sent a verification link to the email address:<br>deb+test500@lunadna.com<br>Don't see our email? Check your Spam folder or resend it.                                                                                                    | Your member for headth discovery.         You're almost there!         Water almost there!         Water algoed to have you as part of the community, we just ago to to werity your email address by clicking the link below.         Description         Description         Description         Description         Description         Description         Description         Description         Description |
|----------------------------------------------------------------------------------------------------|----------------------------------------------------------------------------------------------------|----------------------------------------------------------------------------------------------------|
| Detta tar dig till en webbsida där<br>du ställer in<br>tvåfaktorsautentisering för att<br>skydda dina och din<br>minderåriga eller församlings<br>konton.                                                               |                                                                                                    |                                                                                                    |
| När du landar på sidan "Ställ in<br>din tvåstegsautentisering" anger<br>du din mobiltelefon eller ditt<br>Google Voice-nummer där du<br>kan ta emot texter.<br>Klicka sedan på "Skicka kod".                            | Construct a set of the set of the set o | Verify Phone Number     Charge phone number     Averification code was sent to -455128.657     Code     Superim (#559)0     Superim (#559)0     Superim (#559)0     Superim (#559)0                                                                                                    |
| Du kommer att få en 6-siffrig<br>textkod till det numret. Ange det<br>i fältet "Kod" på nästa sida och<br>klicka på "Skicka".                                                                                           |                                                                                                    |                                                                                                    |

| Du får 10 återställningskoder.<br>Spara dessa på ett säkert ställe.<br>Ta till exempel en skärmdump<br>av den här sidan och byt namn<br>på filen till Luna Recovery<br>Codes.<br>Du kan använda varje kod EN<br>GÅNG för att logga in om du<br>befinner dig i ett område utan<br>mobiltelefonmottagning, du inte<br>har din telefon med dig och<br>behöver logga in, eller om du<br>ändrar ditt mobilnummer och<br>glömmer att uppdatera det i ditt<br>konto först. | CONTINUE                                                                                                    |
|----------------------------------------------------------------------------------------------------|----------------------------------------------------------------------------------------------------|
| När du har klickat på "Fortsätt"<br>kommer du att bli ombedd att<br>ange information om din<br>minderåriga eller församling för<br>vilken du skapar ett konto.<br>Ange informationen för att<br>fortsätta. (Obs: Mellannamn,<br>födelseort och födelseland är<br>valfria.)                                                                                                    | Und<br>With your consent, we can drive new discoveries<br>Ingen ported in the new discoveries<br>Data<br>Add Minor<br>I I Middle Nome Lost Name<br>City of Birth<br>Country of Residence Birthdate<br>Birthdate<br>Country of Residence Country of Birth<br>Country of Residence Country of Birth<br>Country of Residence |
| När du har klickat på "Lägg till<br>minderårig" (eller församling)<br>blir du tillfrågad om du vill lägga<br>till din minderåriga eller<br>församling i dina samhällen.<br>Markera rutan för KCNT1<br>Epilepsy Foundation för att<br>säkerställa att ditt föräldrakonto<br>och din minderårigas eller<br>avdelnings konto båda läggs till i<br>KCNT1-gemenskapen.                                                                                                   | <ul> <li>You can delete your data or revoke your consent at any time</li> <li>Minor account created</li> <li>Now, select which Communities you'd like to add Ben to.</li> <li>KCNTI Epilepsy Foundation<br/>Welcome to the registry for persons with KCNTI gene variants.</li> <li>SKIP FOR NOW</li> <li>ADD COMMUNITIES</li> </ul>                                                                                                    |

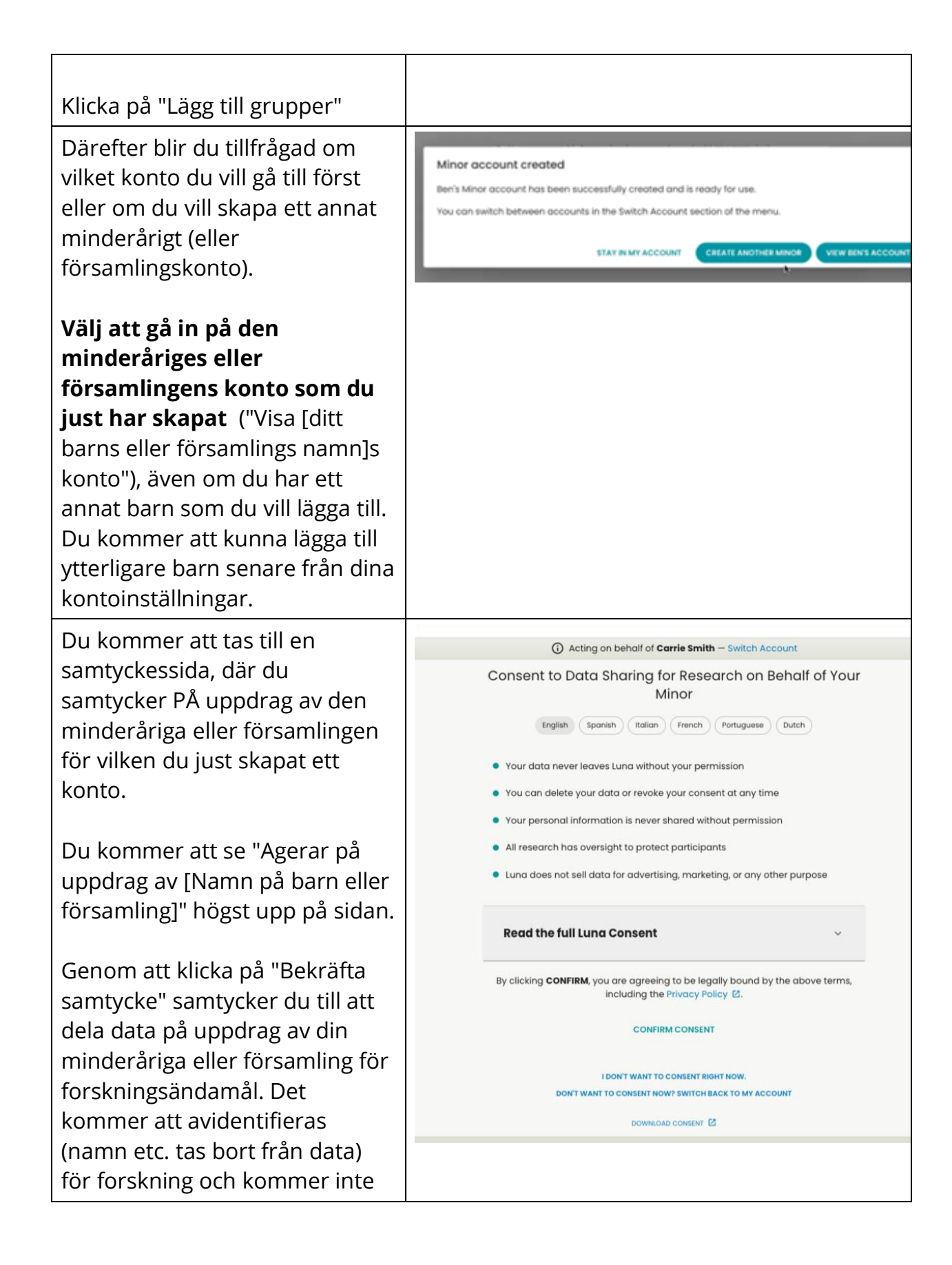

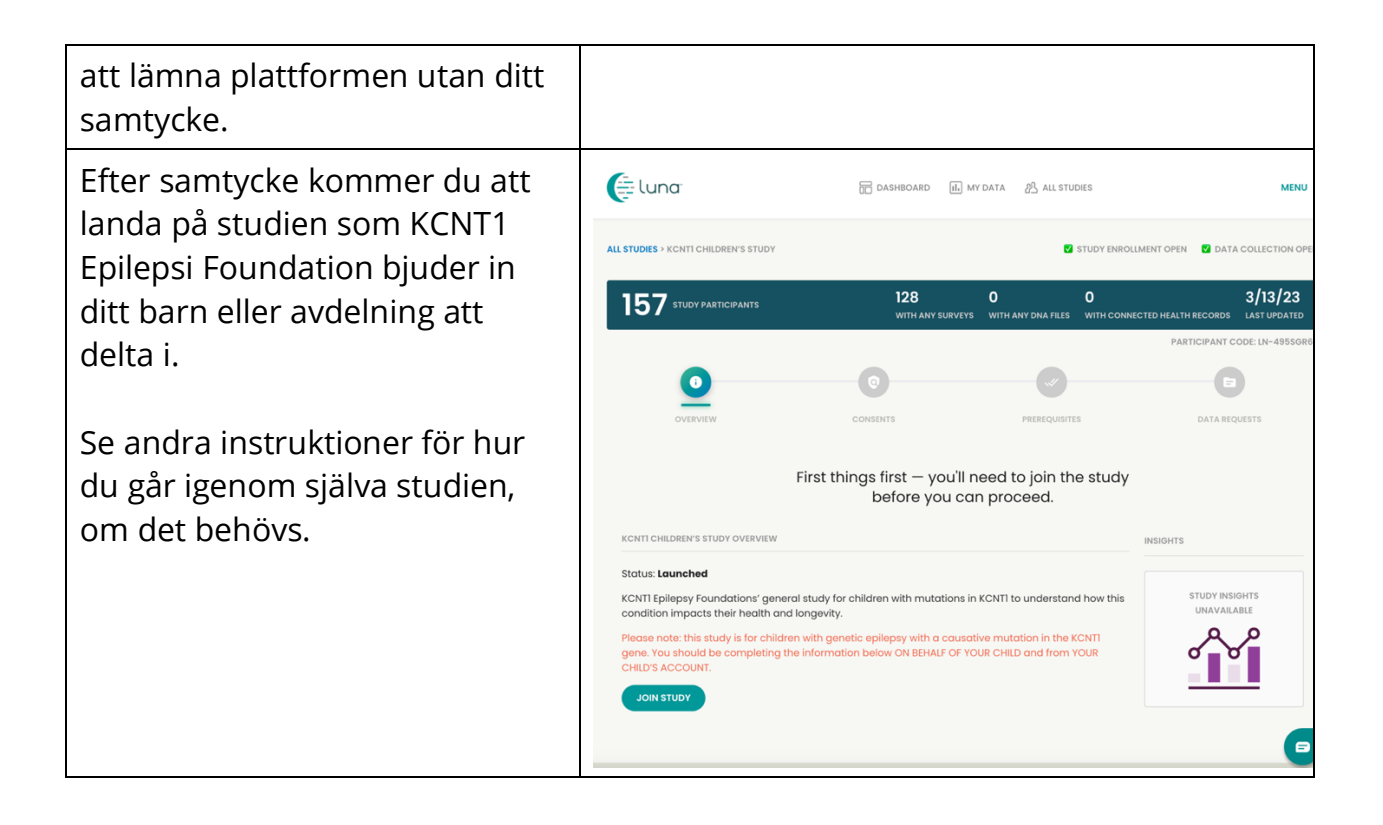

### Gå med i KCNT1 Longitudinal Registry Study

Nu när du har registrerat och skapat ett konto för ditt barn eller din avdelning kan du anmäla dig till KCNT1 Longitudinal Registry Study. Om du inte redan är på studiesidan, följ dessa steg. Om du är på studien kan du hoppa vidare till <u>nästa avsnitt</u>!

| Om du inte redan har | https://id.lunadna.com/referrer/kcnt1- |
|----------------------|----------------------------------------|
| gjort det, gå till   | minor?studyName=kcnt1-minor            |
| LunaDNA.com och      |                                        |
| logga in.            |                                        |

| Logga in på ditt konto<br>genom att ange e-                                                                                                    | Eluna                                                                                                    |
|----------------------------------------------------------------------------------------------------|----------------------------------------------------------------------------------------------------|
| postadressen och<br>lösenordet för ditt<br>konto. Du får sedan en<br>6-siffrig kod till<br>mobiltelefonen eller<br>Google Voice-numret<br>som är kopplat till ditt<br>konto. Ange det för att<br>fortsätta. | Check your messages Please enter the 6-digit code that was just sent to your phone. Code Remember browser Need another way to log in? Use Recovery Code SUBMIT RESEND                                                                        |
| Välj ditt minderåriga<br>konto (i blått). Om du                                                                                                    | Select an account                                                                                                    |
| konto kan du läsa vår<br>kontokonfigurationsguid                                                                                                    | Justin West<br>Owner                                                                                                    |
| e för befintliga<br>användare. <i>Det är</i><br>mycket viktigt att göra                                                                                                    | Andrew West Minor 5 years old                                                                                                    |
| undersökningar om ditt<br>barns upplevelse från sitt<br>konto.                                                                                                    |                                                                                                    |
| Du bör landa på ditt                                                                                                    | E DASHBOARD IL MY DATA & ALL STUDIES                                                                                                    |
| barns eller avdelnings                                                                                                    | Acting on behalf of Andrew West - Switch Account                                                                                                    |
| Bekräfta detta högst<br>upp på sidan där det ska                                                                                                    | DNA Files Health Accounts You Tell Us You haven't submitted a DNA File. 2 Health Accounts linked Join the Tell Us About Yourself Study so we can le a bit about you uPLOAD A DNA FILE - VEW HEALTH ACCOUNT BYO - GO TO STUDY - GO TO STUDY - |
| stá: "Agerar på uppdrag<br>av [barnets eller                                                                                                    | You have 33 unread messages. Go to Message Center                                                                                                    |
| församlingens namn]."                                                                                                    | MY COMMUNITIES COMMUNITY HUB                                                                                                    |
| Bläddra ner lite till<br>avsnittet "Mina<br>grupper".                                                                                                    | SOME<br>KCNTI Epilepsy<br>Foundation                                                                                                    |
| Du kommer att se en<br>ruta för "KCNT1 Epilepsi                                                                                                    |                                                                                                    |

| Foundation". Klicka i<br>rutan för att gå till<br>stiftelsens<br><b>communitysida</b> .                                                   |                                                                                                    |  |
|----------------------------------------------------------------------------------------------------|----------------------------------------------------------------------------------------------------|--|
| På stiftelsens<br>gemenskapssida<br>bläddrar du ned till<br>avsnittet "Studier".                                                          | MESSAGE CENTER                                                                                                    |  |
| Du bör se en panel eller<br>ruta för <mark>KCNT1</mark><br>Longitudinal Registry<br>Study. Klicka i rutan för<br>att gå till studiesidan. | CULIFEC     LAUNCHED     LAUNCHED        LAUNCHED <td></td> |  |
|                                                                                                    | LEAVE COMMUNITY                                                                                                    |  |

# Följ dessa instruktioner för att delta i studien och göra undersökningar.

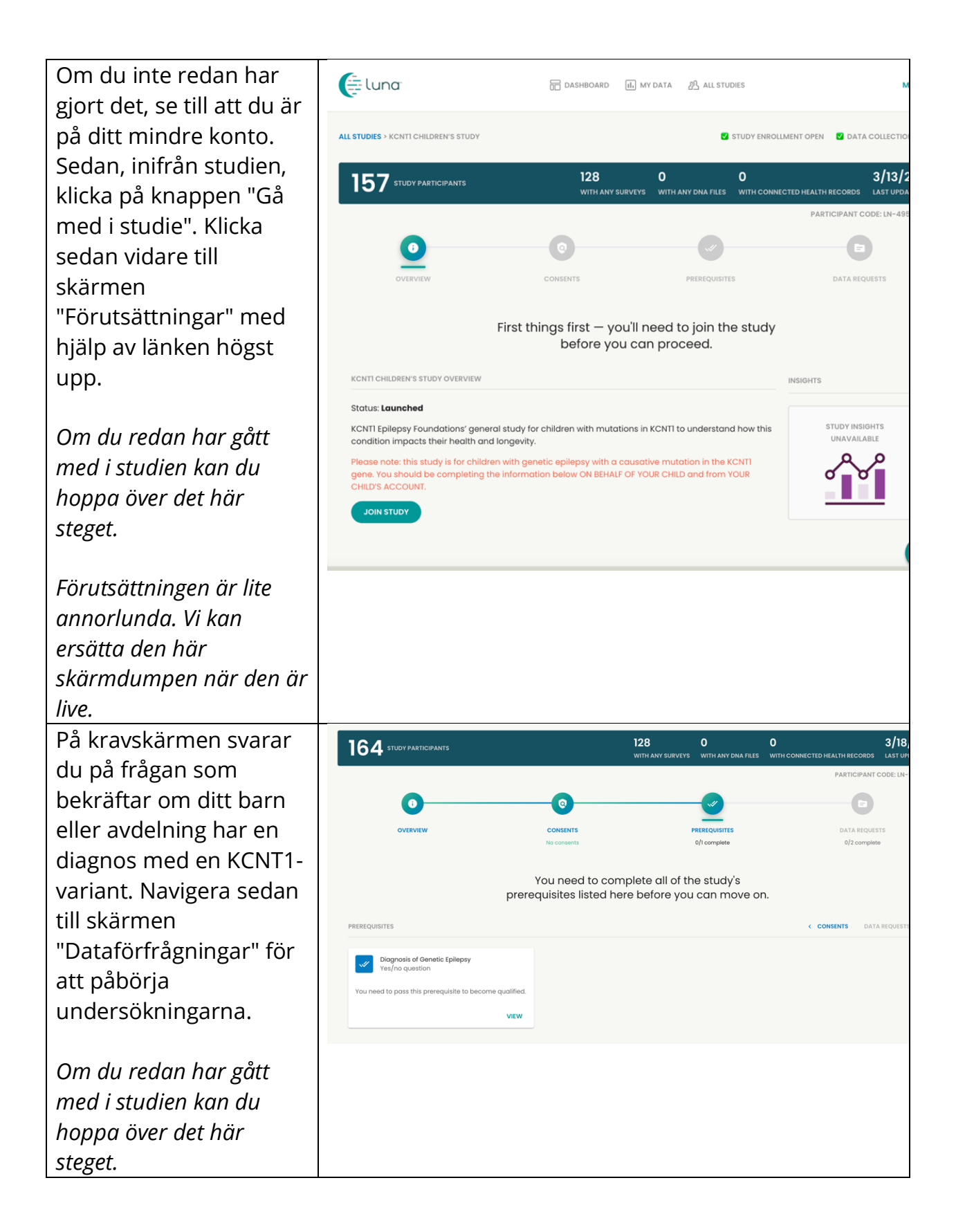

| Den här sidan visar vilka                            | Eluna                                                                                               | 📅 DASHBOARD 🕕 MY DATA 🖉 ALL STUDIES                              | MENU                                                                                 |
|------------------------------------------------------|----------------------------------------------------------------------------------------------------|------------------------------------------------------------------|--------------------------------------------------------------------------------------|
| undersökningar eller                                 | 0                                                                                                   | Acting on behalf of Andrew West - Switch Account                 | t                                                                                    |
| "dataförfrågningar" som                              | ALL STUDIES > KCNTI CHILDREN'S STUDY                                                                |                                                                  | STUDY ENROLLMENT OPEN                                                                |
| är tillgängliga att                                  | 150 STUDY PARTICIPANTS                                                                              | 112 0                                                            | 0 1/18/23                                                                            |
| slutföra.                                            |                                                                                                    | WITH ANY SURVEYS WITH ANY D                                      | NA FILES WITH CONNECTED HEALTH RECORDS LAST UPDATED<br>PARTICIPANT CODE: LN-EORJ9LLS |
|                                                      | 0                                                                                                   | 0 0                                                              |                                                                                      |
| Klicka <b>på Börja</b> i                             | OVERVIEW                                                                                            | CONSENTS PREREQUISITES No consents 1/1 complete                  | DATA REQUESTS<br>1/2 complete                                                        |
| undersökningen KCNT1                                 |                                                                                                    |                                                                  |                                                                                      |
| Demografi och genetik.                               | Last                                                                                                | but not least! Please complete 2 Dat<br>Requests for this study. | a                                                                                    |
| (Finns på tyska.                                     | 2 SURVEY REQUESTS                                                                                   |                                                                  | < PREREQUISITES                                                                      |
| portugisiska italienska                              | Genetic Epilepsy in Minors                                                                          | KCNTI Top Tasks and Seizure Classification                       |                                                                                      |
| spanska franska och                                  | The purpose of this survey is to gain more understanding of this type of epileness and hopefully to | Rank the importance of different aspects of KCNTI                |                                                                                      |
| engelska. Du kan välja                               | inform future treatment                                                                             | seizures currently ex                                            |                                                                                      |
| språk innan du nåböriar                              | Thank you for contributing your Survey data to this study.                                          |                                                                  |                                                                                      |
| undersökningen )                                     | Completed on 9/17/20                                                                                |                                                                  |                                                                                      |
| undersokningen.)                                     |                                                                                                    |                                                                  |                                                                                      |
| När du har slutfört                                  |                                                                                                    |                                                                  |                                                                                      |
| KCNT1 Demografi och                                  |                                                                                                    |                                                                  |                                                                                      |
| genetik-                                             |                                                                                                    |                                                                  |                                                                                      |
| undersökningen fyll i                                |                                                                                                    |                                                                  |                                                                                      |
| alla andra återstående                               |                                                                                                    |                                                                  |                                                                                      |
| undersökningar /                                     |                                                                                                    |                                                                  |                                                                                      |
| dataförfrågningar Alla                               |                                                                                                    |                                                                  |                                                                                      |
| undersökningar är inte                               |                                                                                                    |                                                                  |                                                                                      |
|                                                      |                                                                                                    |                                                                  |                                                                                      |
| uligarigliga på alla sprak.<br>Vi kommer ett meddele |                                                                                                    |                                                                  |                                                                                      |
|                                                      |                                                                                                    |                                                                  |                                                                                      |
| uig nar vi lagger till nya                           |                                                                                                    |                                                                  |                                                                                      |
| undersokningar till                                  |                                                                                                    |                                                                  |                                                                                      |
| studien!                                             |                                                                                                    |                                                                  |                                                                                      |

# Så här justerar du dina inställningar för att dela din e-postadress med KCNT1 Epilepsistiftelsen

Genom att dela din kontakt-/profilinformation kan vi se din epostadress så att vi vet att du är med i just den här studien. Det hjälper oss att koppla ihop punkterna i flera forskningsstudier, så att vi vet vilka studier du deltar i och kan ge dig lättillgänglig, personlig information om nya och befintliga forskningsmöjligheter. Följ dessa instruktioner för att dela din kontaktinformation.

Navigera först till instrumentpanelen för ditt mindre konto. Om du redan har nått din minderårigas instrumentpanel kan du gå vidare till <u>nästa avsnitt</u>.

| Om du inte redan har | https://id.lunadna.com/referrer/kcnt1- |
|----------------------|----------------------------------------|
| gjort det, gå till   | minor?studyName=kcnt1-minor            |
| LunaDNA.com och      |                                        |
| logga in.            |                                        |

| Logga in på ditt konto<br>genom att ange e-<br>postadressen och<br>lösenordet för ditt<br>konto. Du får sedan en<br>6-siffrig kod till<br>mobiltelefonen eller<br>Google Voice-numret<br>som är kopplat till ditt<br>konto. Ange det för att<br>fortsätta. | Check your messages Please enter the 8-digit code that was just sent to your phone. Code Remember browser Need another way to log in? Use Recovery Code |  |
|----------------------------------------------------------------------------------------------------|----------------------------------------------------------------------------------------------------|--|
| Välj ditt minderåriga<br>konto (i blått). Du<br>kommer att tas till din<br>minderårigas<br>instrumentpanel.                                                                                                    | Select an account                                                                                                    |  |
| Om du inte har ett<br>mindre konto kan du<br>läsa vår<br>kontokonfigurationsguid<br>e för befintliga<br>användare. Det är<br>mycket viktigt att göra<br>undersökningar om ditt<br>barns upplevelse från sitt<br>konto.                                     | Andrew West<br>Minor 5 years old                                                                                                    |  |

När du har kommit till din minderårigas instrumentpanel följer du dessa instruktioner för att dela kontaktinformation.

| Bekräfta att du är på     | Eluna                                            | DASHBOARD IL MY DATA & ALL ST                                                                                                    | UDIES                                            | MENU                                                |
|---------------------------|--------------------------------------------------|----------------------------------------------------------------------------------------------------|--------------------------------------------------|-----------------------------------------------------|
| din minderåriga eller     | Acting on behalf of Andrew West – Switch Account |                                                                                                    |                                                  |                                                     |
| församlings               | DNA Files                                        | Health Accounts                                                                                                    |                                                  | /ou Tell Us                                         |
| instrumentpanel. Du       | You haven't submitted a DN.                      | A File. 2 Health Accounts linked                                                                                                    | Join the <b>Tell Us Abo</b><br>C                 | ut Yourself Study so we can learn<br>bit about you. |
| kan göra detta genom      | UPLOAD A DNA FILE                                | VIEW HEALTH ACCOUNT IN 8                                                                                                    |                                                  | DO TO STUDY -                                       |
| att titta högst upp på    |                                                  | M You have 33 unread messages. Go to Message C                                                                                                    | enter →                                          |                                                     |
| sidan där det ska stå:    |                                                  |                                                                                                    |                                                  |                                                     |
| "Agerar på uppdrag av     | MY COMMUNITIES                                   |                                                                                                    |                                                  | COMMUNITY HUB >                                     |
| [barnets eller            | JOINED                                           |                                                                                                    |                                                  |                                                     |
| församlingens namn]."     | KCNTI Epilepsy<br>Foundation                     |                                                                                                    |                                                  |                                                     |
|                           | NUNTI FOR FPCY                                   |                                                                                                    |                                                  |                                                     |
| Bladdra ner lite till     |                                                  |                                                                                                    |                                                  |                                                     |
| avsnittet " <b>Mina</b>   |                                                  |                                                                                                    |                                                  |                                                     |
| grupper".                 |                                                  |                                                                                                    |                                                  |                                                     |
| Du kommer att se en       |                                                  |                                                                                                    |                                                  |                                                     |
| ruta för "KCNT1 Epilopsi  |                                                  |                                                                                                    |                                                  |                                                     |
| Foundation" Klicks        |                                                  |                                                                                                    |                                                  |                                                     |
|                           |                                                  |                                                                                                    |                                                  |                                                     |
| rutan for att ga till     |                                                  |                                                                                                    |                                                  |                                                     |
| stiftelsens               |                                                  |                                                                                                    |                                                  |                                                     |
| communitysida.            | _                                                |                                                                                                    |                                                  |                                                     |
| Från KCNT1 Epilepsy       | DASHBOARD > KCNTI EPILEPSY FOUNDATIO             | Ν                                                                                                    | SEND                                             | THIS COMMUNITY TO SOMEONE YOU KI                    |
| Community-sidan           | 394 COMMUNITY MEMBERS                            | 125 1<br>WITH ANY SURVEYS W                                                                                                    | 5<br>ITH ANY DNA FILES WITH CONNE                | 3/18/23<br>CCTED HEALTH RECORDS LAST UPDATE         |
| klickar du pa filken      |                                                  |                                                                                                    |                                                  |                                                     |
| "Kontaktinstaliningar"    |                                                  | Welcome to the KCNTI community. We invite you to fill out our sit                                                                                  | urveys to help us collect                        |                                                     |
| preuvia staaier.          |                                                  | data to learn more about how the disease impacts people's her<br>This information will help researchers in choosing targets for the<br>treatments. | ath and lives over time.<br>e development of new |                                                     |
|                           |                                                  | STUDIES CONTACT PREFERENCES                                                                                                    |                                                  |                                                     |
| Aktivera alternativet för |                                                  |                                                                                                    |                                                  |                                                     |
| "Kontakt /                | You can enable or disable you belong to.         | special access to your contact information and                                                                                                    | your individual data f                           | or each group that                                  |
| profilinformationsåtko    | KCNT1 Epilepsy Foundatio                         | n                                                                                                    |                                                  |                                                     |
| mst. "                    | Contact Informatio                               | n Access                                                                                                    |                                                  |                                                     |
|                           | Allow KCNTI Epilepsy F                           | oundation to download my <b>contact information</b> (name o                                                                                        | and email address)                               |                                                     |

#### Alternativt kan du gå till Meny > Inställningar > Sekretess